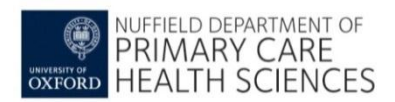

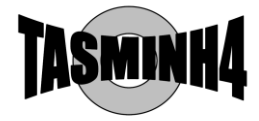

UNIVERSITY<sup>OF</sup> BIRMINGHAM

## **TASMINH4** study

## **GP** Clinical System Search – SystmOne

Step-by-step instructions for conducting the TASMINH4 search in SystmOne to accompany Working Instruction 01: Practice List Search

- 1. In SystmOne, click on reporting
- 2. Go to clinical reporting
- 3. Choose a folder to save the search to or click new folder
- 4. Name the report TASMINH4 hypertension registered
- 5. Name the sub category TASMINH4
- 6. On demographics, click on age, mark current age as over 35 years:

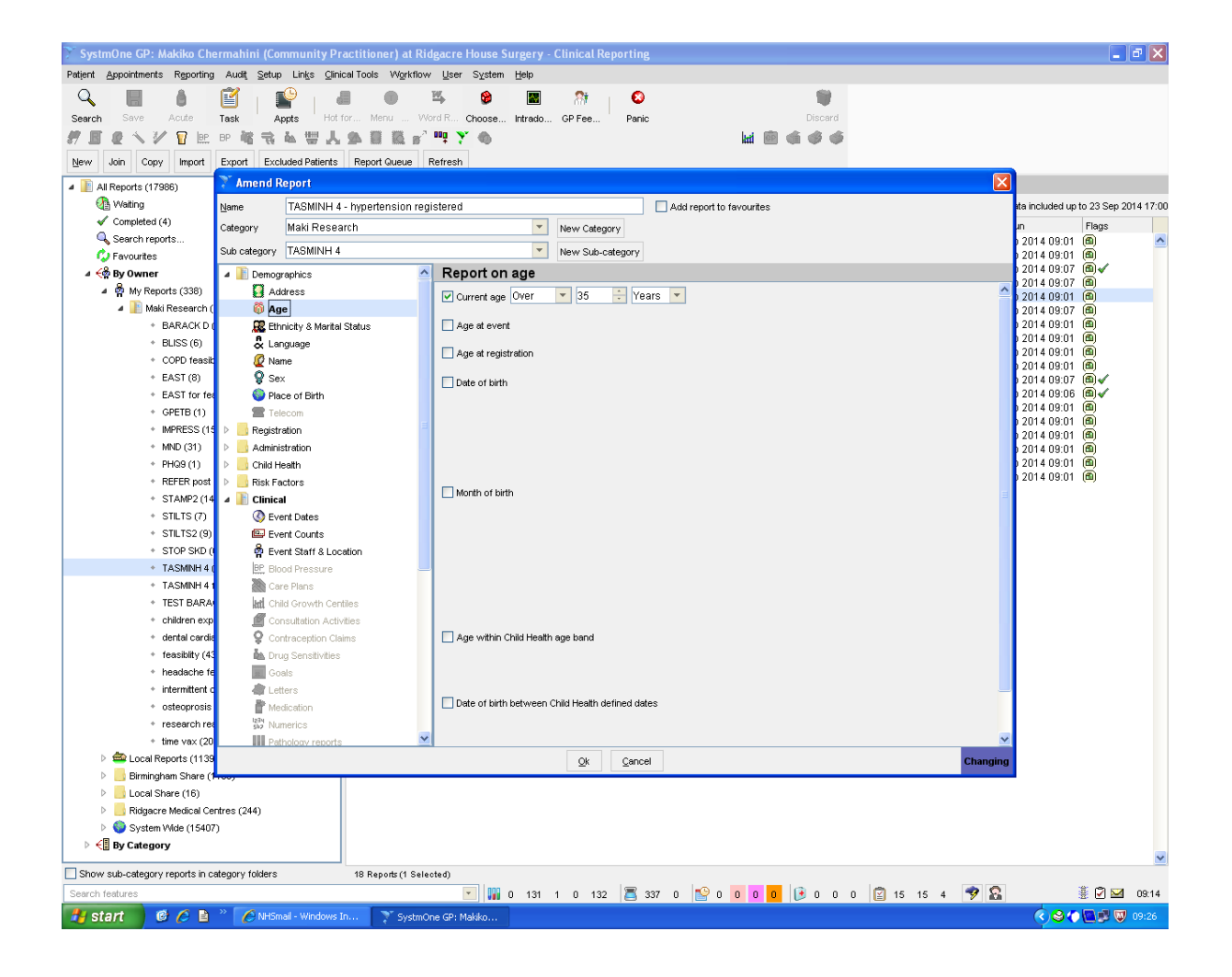

7. On "Clinical", click on read coded entries and choose HYP: Hypertension diagnosis codes

| 🍸 SystmOne GP: Makiko Che                                                                                                    | ermahini (Community Practitioner) at Ric                                                                                                    | lgacre House Surgery -           | Clinical Reporting                            |          | 🗕 🗗 🔀                               |
|----------------------------------------------------------------------------------------------------|----------------------------------------------------------------------------------------------------|----------------------------------|-----------------------------------------------|----------|-------------------------------------|
| Patjent Appointments Reporting                                                                                                    | a Audit Setup Links Cinical Tools Workflow                                                                                                    | <u>U</u> ser S⊻stem <u>H</u> elp |                                               |          |                                     |
| Q 🔲 🛔                                                                                                    | 🖻 . 😰 . 🗶 🐽                                                                                                    | <u>M. 6</u>                      | Si . O 🖤                                      |          |                                     |
| Search Save Acute                                                                                                    | Task Avete Hot for Menu Wo                                                                                                    | rd R Change Intrado              | GP Fee Paris                                  |          |                                     |
|                                                                                                    | ◎ 補電 私 型 人 魚 目 義 #?                                                                                                    | ··· ··· ··· ···                  |                                               |          |                                     |
| New Join Copy Import                                                                                                    | Export Excluded Patients Report Queue                                                                                                    | Refresh                          |                                               |          |                                     |
| A Demosta (17996)                                                                                                    | T Amend Report                                                                                                    |                                  |                                               |          |                                     |
| Aintepone (17300)     Aintepone                                                                                                    | News TASMINIH 4 Immediate rog                                                                                                    | internel                         | D del conset la facination                    |          | ta included un to 22 San 2014 17-00 |
| Completed (4)                                                                                                    | In the international states of the states of the states of | Istereu                          | Add report to ravourites                      |          | 10 Included up to 25 Sep 2014 11:00 |
| Search reports                                                                                                    | Category Maki Research                                                                                                    | ¥                                | New Category                                  |          | 2014 09:01 🚯 🔨                      |
| 🗘 Favourites                                                                                                    | Sub category TASMINH 4                                                                                                    | *                                | New Sub-category                              |          | 2014 09:01 📾                        |
| 4 🦂 By Owner                                                                                                    | 🕨 📑 Registration 🔷                                                                                                    | Report on Read of                | coded entries                                 |          | 2014 09:07 📵 🗸                      |
| 4 🧌 My Reports (338)                                                                                                    | Administration                                                                                                    |                                  |                                               |          | 2014 09:07 (B)<br>2014 09:01 (B)    |
| 🔺 📗 Maki Research (                                                                                                    | 🕨 📑 Child Health                                                                                                    | A coded entry exists             |                                               |          | 2014 09:07 📾                        |
| * BARACK D (                                                                                                    | 🕨 📄 Risk Factors                                                                                                    | Read codes                       |                                               |          | 2014 09:01 👜                        |
| * BLISS (6)                                                                                                    | 🔺 📔 Clinical                                                                                                    |                                  |                                               |          | 2014 09:01 (6)                      |
| <ul> <li>COPD feasilit</li> </ul>                                                                                                    | O Event Dates                                                                                                    |                                  |                                               |          | 2014 09:01                          |
| * EAST (8)                                                                                                    | Event Counts                                                                                                    |                                  |                                               |          | 2014 09:07 📾 🗸                      |
| <ul> <li>EAST for fee</li> </ul>                                                                                                    | 🛱 Event Staff & Location                                                                                                    |                                  |                                               |          | 2014 09:06 📵 🗸                      |
| <ul> <li>GPETB (1)</li> </ul>                                                                                                    | BP Blood Pressure                                                                                                    |                                  |                                               |          | 2014 09:01 (8)                      |
| <ul> <li>MPRESS (16)</li> </ul>                                                                                                    | Care Plans                                                                                                    |                                  |                                               |          | 2014 09:01 (6)                      |
| * MND (31)                                                                                                    | attl Child Growth Centiles                                                                                                    |                                  |                                               |          | 2014 09:01 👜                        |
| + PHQ9 (1)                                                                                                    | Consultation Activities                                                                                                    |                                  |                                               |          | 2014 09:01 (6)                      |
| <ul> <li>REFER post</li> </ul>                                                                                                    | Contraception Claims                                                                                                    |                                  |                                               |          | ) 2014 09:01 (BD)                   |
| + STAMP2 (14                                                                                                    | 🏜 Drug Sensitivities                                                                                                    |                                  |                                               |          |                                     |
| <ul> <li>STILTS (7)</li> </ul>                                                                                                    | Goals 🔤                                                                                                    |                                  |                                               |          |                                     |
| <ul> <li>STILTS2 (9)</li> </ul>                                                                                                    | ar Letters                                                                                                    |                                  |                                               |          |                                     |
| + STOP SKD (                                                                                                    | Medication                                                                                                    |                                  |                                               |          |                                     |
| <ul> <li>TASMINH 4 (</li> </ul>                                                                                                    | ski Numerics                                                                                                    |                                  |                                               |          |                                     |
| <ul> <li>TASMINH 4 1</li> </ul>                                                                                                    | Pathology reports                                                                                                    |                                  |                                               |          |                                     |
| <ul> <li>TEST BARA</li> </ul>                                                                                                    | % Problem Substances                                                                                                    | Read code in a cluster           | HYP : Hypertension diagnosis codes            | ·        |                                     |
| <ul> <li>children exp</li> </ul>                                                                                                    | ¶Ę Recalls                                                                                                    |                                  | Only report on the earliest match             |          |                                     |
| <ul> <li>dental cardie</li> </ul>                                                                                                    | Read Coded Entries                                                                                                    |                                  | Only report on the most recent match          |          |                                     |
| <ul> <li>feasibility (43)</li> </ul>                                                                                                    | - Referrals In                                                                                                    |                                  | Only report on new episodes                   |          |                                     |
| <ul> <li>neadache te</li> </ul>                                                                                                    | ➡ Old Referrals Out                                                                                                    |                                  |                                               |          |                                     |
| <ul> <li>intermittent c</li> </ul>                                                                                                    | → New Referrals Out                                                                                                    |                                  |                                               |          |                                     |
| <ul> <li>osteoprosis</li> </ul>                                                                                                    | Relationships                                                                                                    |                                  |                                               |          |                                     |
| <ul> <li>research rea</li> <li>time unau (20)</li> </ul>                                                                                                    | 11 Reminders                                                                                                    |                                  |                                               |          |                                     |
| <ul> <li>I une vax (20</li> <li>Anno 1 anno 1 anno</li></ul> |                                                                                                    |                                  |                                               |          |                                     |
| D Biningham Share (                                                                                                    |                                                                                                    |                                  | Qk Qancel                                     | Changing |                                     |
| b Local Share (16)                                                                                                    |                                                                                                    |                                  |                                               |          |                                     |
| Bidgacre Medical Ce                                                                                                    | entres (244)                                                                                                    |                                  |                                               |          |                                     |
| System Wide (15407)                                                                                                    | 7)                                                                                                    |                                  |                                               |          |                                     |
| ▷ < 🗄 By Category                                                                                                    | ·                                                                                                    |                                  |                                               |          |                                     |
| Show sub-category reports in c                                                                                                    | ategory folders 18 Reports (1 Sele                                                                                                    | sted)                            |                                               |          | <u>×</u>                            |
| Search features                                                                                                    |                                                                                                    | 💌 🚺 0 128                        | 1 0 129 置 337 0 🔛 0 0 0 0 🕑 🕑 0 0 0 😰 15 15 4 | : 🦻 🤮    | 🎚 🖉 🖂 09:15                         |
| 🐉 start 🛛 🙆 🤌 🗎                                                                                                    | » 🖉 NHSmail - Windows In 🍸 SystmO                                                                                                    | ne GP: Makiko 🛛 🗐 Docu           | ument1 - Microsof                             |          | 🔍 😂 🏈 🛄 💭 🛛 09:27                   |

8. On "Clinical" click on numerics, choose BPSYS – BP systolic codes and mark greater than 145, tick boxes as below.

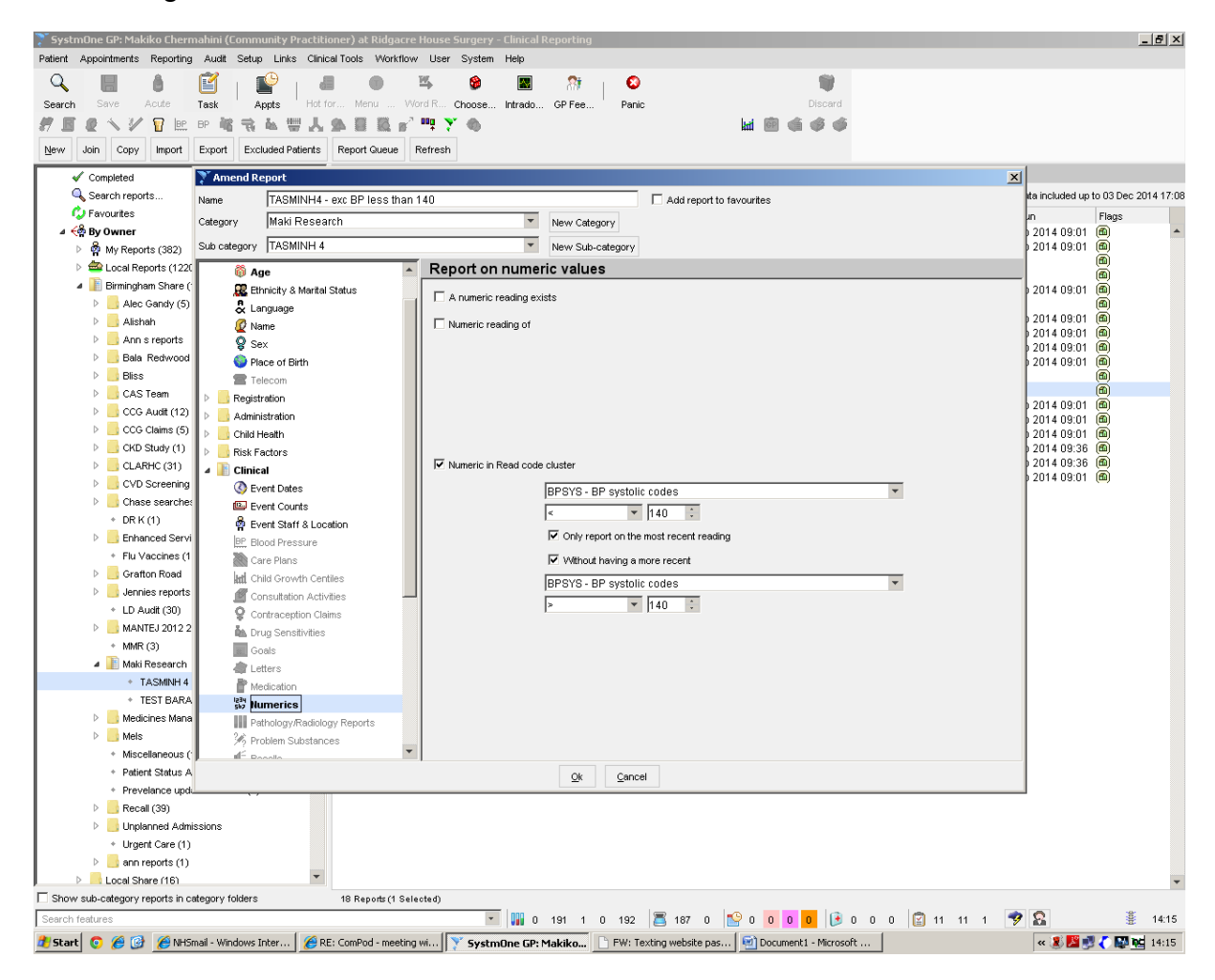

9. On "Clinical", click on read coded entries and choose "chronic kidney disease 4 and 5"

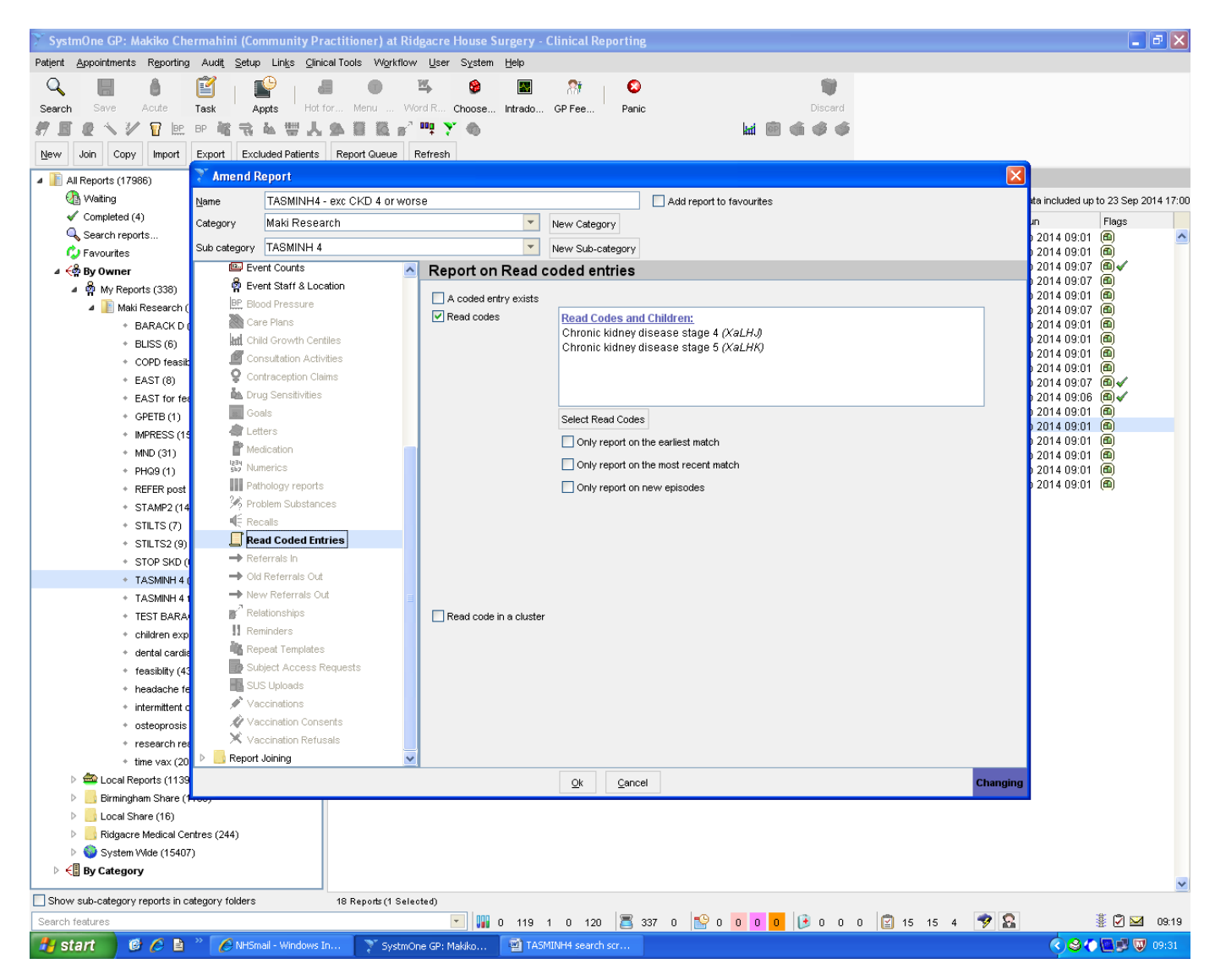

## 10. On "Clinical", click on read coded entries and choose "CKDPRT: Proteinuria for CKD"

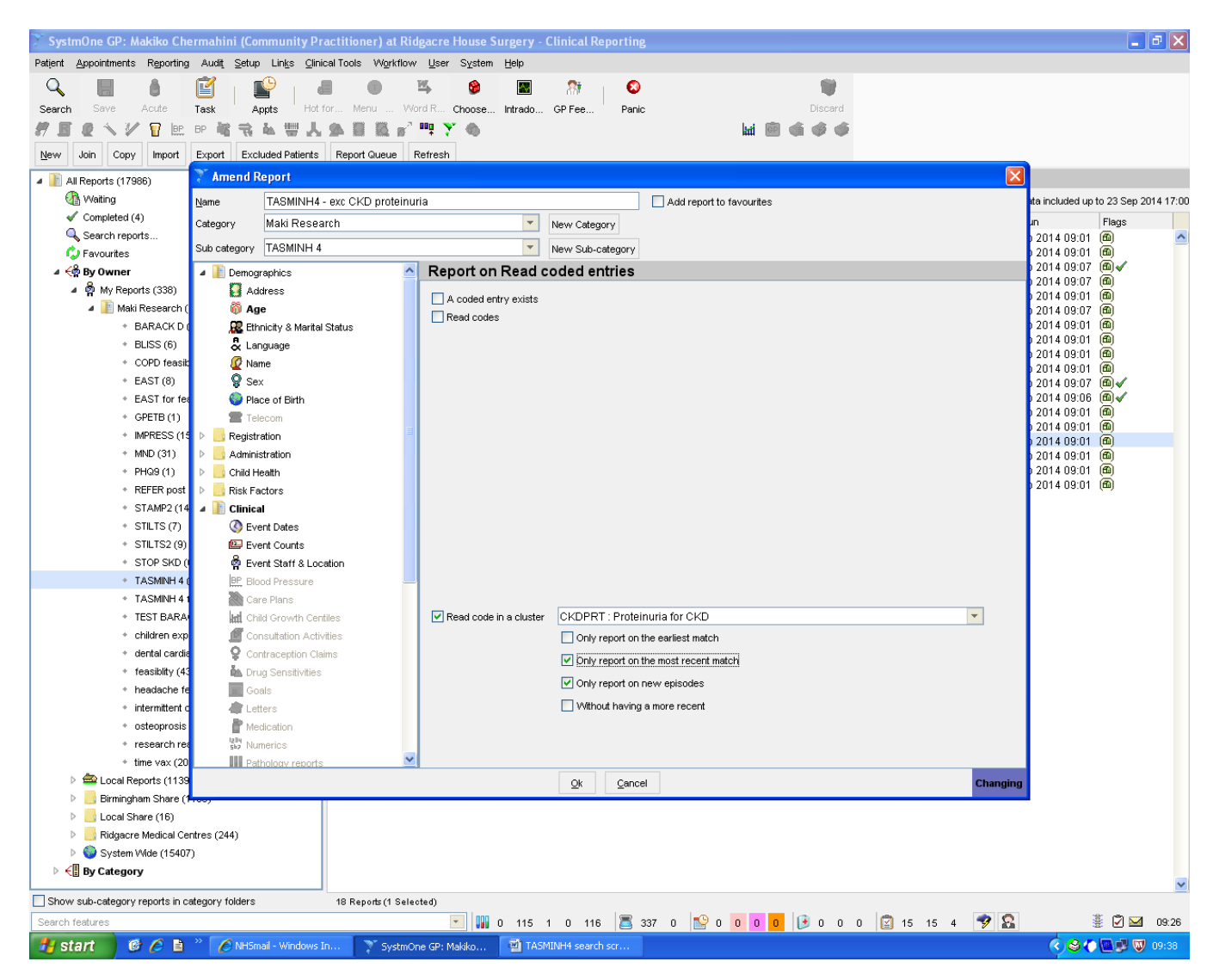

11. On "Clinical", click on read coded entries and choose "AFIB: Atrial fibrillation codes"

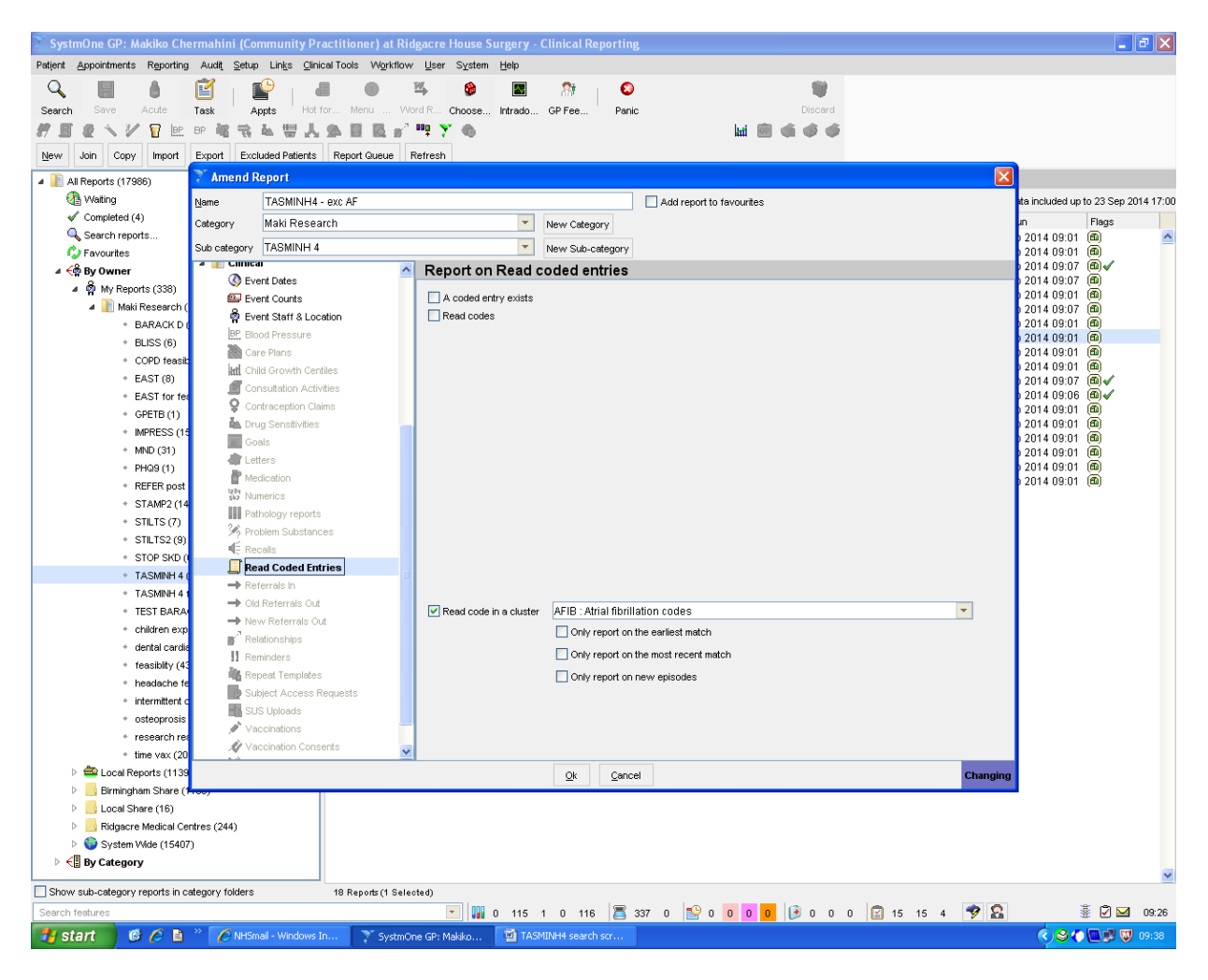

12. On report joining, click on join to more than two reports, on the join type, make sure the diagram is as shown below. All clinical exclusion reasons are now within one place.

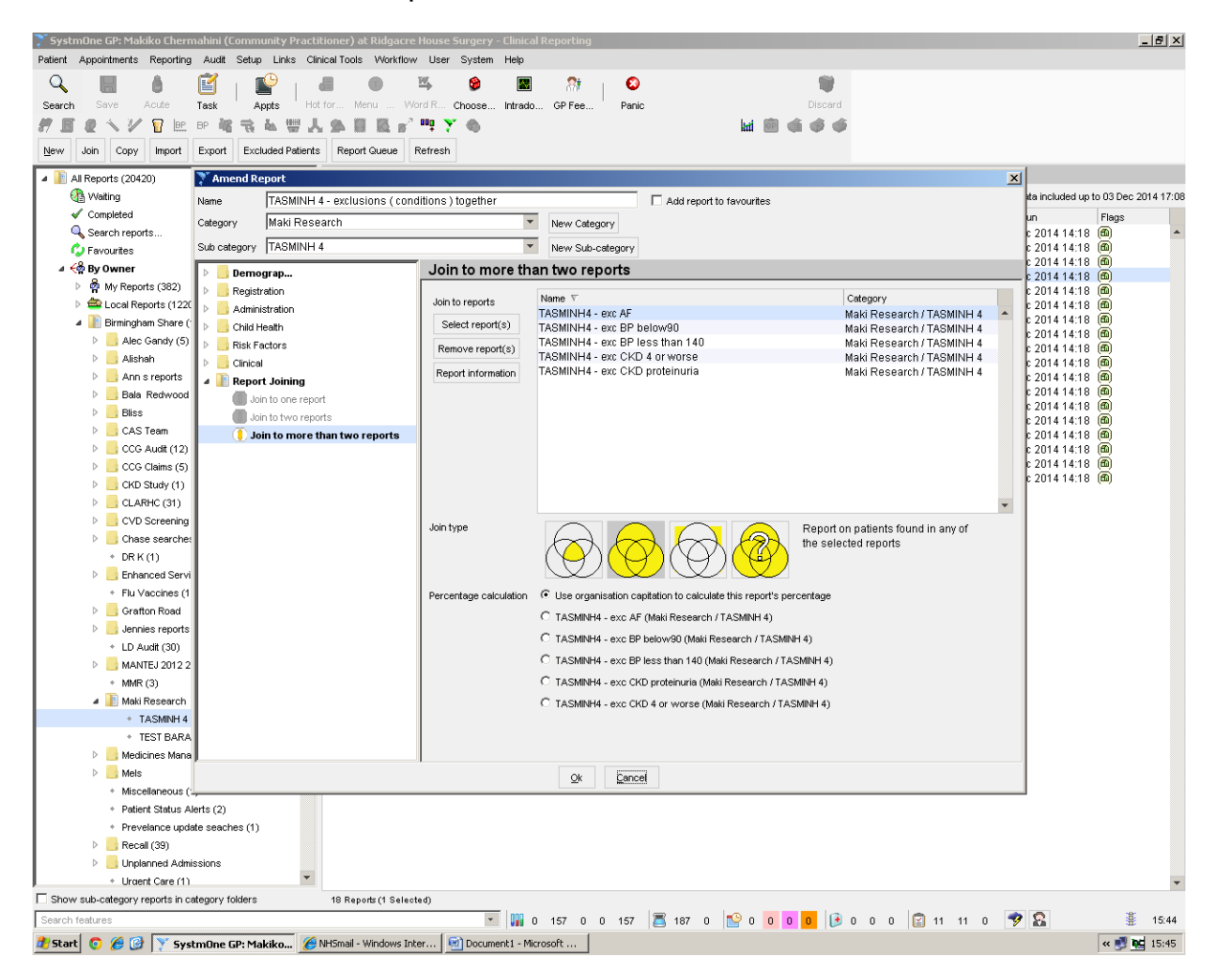

13. For medications: Click on Clinical and medication, choose Alpha-blockers and ensure that boxes are ticked as per the screenshot below (report all matching issues, report on repeat issues only)

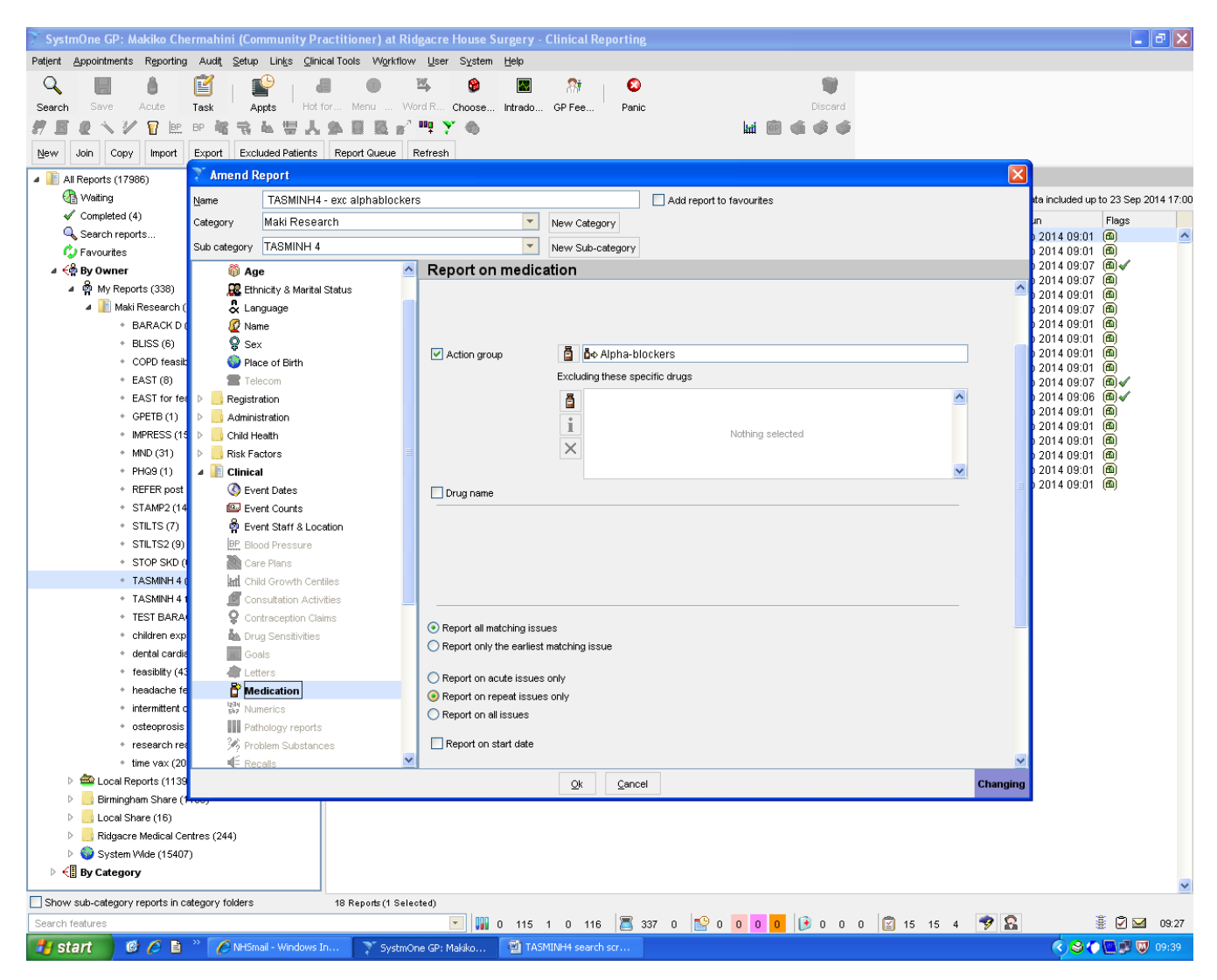

14. For medications: Click on Clinical and medication, choose Antihypertensive vasodilators and ensure that boxes are ticked as per the screenshot below (report all matching issues, report on repeat issues only)

| 🍸 Amend F     | Report                        |                                                |                                |          |
|---------------|-------------------------------|------------------------------------------------|--------------------------------|----------|
| <u>N</u> ame  | TASMINH4- exc antihypertinsiv | e vasodilators                                 | Add report to favourites       |          |
| Category      | Maki Research                 | - I                                            | New Category                   |          |
| Sub category  | TASMINH 4                     | <b>•</b>                                       | New Sub ceterory               |          |
| Sab Salogor ; |                               | Denert en medieet                              | tion Sub-Category              |          |
| 🔘 Ag          | je 🖸                          | Report on medical                              | uon                            | -        |
| Bila          | nnicity & Marital Status      |                                                |                                | -        |
|               | me                            |                                                |                                |          |
|               | NY NY                         |                                                |                                |          |
| 😜 Dia         | ace of Birth                  | Action group                                   | Antihypertensive vasodilators  |          |
| Te            | lecom                         |                                                | Excluding these specific drugs |          |
| Registi       | ration                        |                                                |                                |          |
| 🖻 🔡 Admini    | istration                     |                                                | •                              |          |
| 👂 🗾 Child H   | lealth                        |                                                | Nothing selected               |          |
| 👂 📑 Risk Fa   | actors                        |                                                | ×                              |          |
| 4 📗 Clinica   | al                            |                                                |                                |          |
| 🔇 Ev          | ent Dates                     | Drug name                                      |                                |          |
| 🕮 Ev          | ent Counts                    |                                                |                                |          |
| 🛱 Ev          | ent Staff & Location          |                                                |                                |          |
| BP Blo        | ood Pressure                  |                                                |                                |          |
| Ca            | re Plans                      |                                                |                                |          |
| <b>hti</b> Ch | ild Growth Centiles           |                                                |                                |          |
| Co            | nsultation Activities         |                                                |                                |          |
| ¥ Co<br>₺     | ntraception Claims            | <ul> <li>Report all matching issues</li> </ul> | 15                             |          |
| Dri           | ug Sensitivities              | Report only the earliest m                     | natching issue                 |          |
| Ge Ge         | Jais<br>Hava                  |                                                |                                |          |
| 8             | adjection                     | Report on acute issues or                      | anly                           |          |
| IgBy No       | merics                        | <ul> <li>Report on repeat issues of</li> </ul> | only                           |          |
| Par           | thology reports               | Report on all issues                           |                                |          |
| 36 Pro        | ablem Substances              | Report on start date                           |                                |          |
| ∎É Re         | calls 🔽                       |                                                |                                | ~        |
|               |                               |                                                | Ok Cancel C                    | Changing |

15. For medications: Click on Clinical and medication, choose ACE inhibitors and ensure that boxes are ticked as per diagram below (report all matching issues, report on repeat issues only)

| Amend H        | cepont -                 |                                               |                                |          |
|----------------|--------------------------|-----------------------------------------------|--------------------------------|----------|
| <u>N</u> ame   | TASMINH4 - exc ACE       |                                               | Add report to favourites       |          |
| Category       | Maki Research            |                                               | New Category                   |          |
| Sub category   | TASMINH 4                |                                               | New Sub-category               |          |
| 🔺 📗 Demog      | raphics 🛆                | Report on me                                  | dication                       |          |
| 🚼 Ac           | idress                   |                                               |                                | ^        |
| 🎁 Ag           | je                       |                                               |                                |          |
| 🔐 Eth          | nnicity & Marital Status |                                               |                                |          |
| 🖧 La           | nguage                   | a sting many                                  | A ACC inhibitory               | 1        |
| 🙋 Na           | me                       | Action group                                  |                                |          |
| 💡 Se           | x                        |                                               | Excluding these specific drugs |          |
| 🌍 Pla          | ice of Birth             |                                               |                                |          |
| 🕿 Te           | lecom                    |                                               |                                |          |
| 👂 📙 Registi    | ration                   |                                               | Nothing selected               |          |
| 👂 📑 Admini     | istration                |                                               | ×                              |          |
| 🕨 📑 Child F    | lealth                   |                                               |                                |          |
| 👂 📙 Risk Fa    | actors                   | Drug name                                     |                                |          |
| 4 📗 Clinic     | al                       |                                               |                                |          |
| 🔇 Ev           | ent Dates                |                                               |                                |          |
| 🕮 Ev           | ent Counts               |                                               |                                |          |
| 🛱 Ev           | ent Staff & Location     |                                               |                                |          |
| BP Blo         | ood Pressure             |                                               |                                |          |
| Ca             | re Plans                 |                                               |                                |          |
| <b>ht</b> Ch   | ild Growth Centiles      | O Devent of westerio                          |                                |          |
| 🖉 Co           | nsultation Activities    | Report all matching     O     Denort actually | ) issues                       |          |
| 💡 Co           | ntraception Claims       | <ul> <li>Report only the ea</li> </ul>        | niest matching issue           |          |
| 🋍 Dr           | ug Sensitivities         | O Report on acute is                          | sues only                      |          |
| Go             | als                      | <ul> <li>Report on repeat is</li> </ul>       | ssues only                     |          |
| ar Le          | tters                    | Report on all issue                           |                                |          |
| <u>е</u> м     | edication                |                                               |                                |          |
| 1234<br>567 Nu | merics                   | Report on start da                            | ate                            |          |
| Pa             | thology reports 🛛 🗹      |                                               |                                | ~        |
|                |                          |                                               | Qk Cancel                      | Changing |

16. For medications: Click on Clinical and medication, choose Centrally-acting antihypertensives and ensure that boxes are ticked as per the screenshot below (report all matching issues, report on repeat issues only)

| 1            | 🍸 Amend R                                                                                                    | eport                                     |                                                |              |                |                          |   |          |
|--------------|----------------------------------------------------------------------------------------------------|-------------------------------------------|------------------------------------------------|--------------|----------------|--------------------------|---|----------|
|              | <u>N</u> ame                                                                                                    | TASMINH4 - exc antihypertinsiv            | e centrally acting                             |              |                | Add report to favourites |   |          |
|              | Category                                                                                                    | Maki Research                             | •                                              | New Categ    | jory           |                          |   |          |
|              | Sub category                                                                                                    | TASMINH 4                                 | •                                              | New Sub-     | ategory        |                          |   |          |
|              | 4 📄 Demogr                                                                                                    | anhics                                    | Report on medic                                | ation        |                |                          |   |          |
|              | Ada                                                                                                    | iress                                     |                                                |              |                |                          |   | ^        |
| 1(           | 🁸 Ag                                                                                                    |                                           |                                                |              |                |                          |   | _        |
| $\mathbf{b}$ | 😥 Ethr                                                                                                    | nicity & Marital Status                   |                                                |              |                |                          |   |          |
|              | 🖧 Lan                                                                                                    | guage                                     | Action group                                   | 8 80         | Controlly-a    | cting antihynartaneiyae  |   |          |
| sik          | 🖉 Nar                                                                                                    | ne                                        | Meton group                                    | Evelution    | dentraliy-a    | fa down                  |   |          |
|              | 💡 Sex                                                                                                    |                                           |                                                | Excluding    | these speci    | tic drugs                |   |          |
| e            | 💔 Plac                                                                                                    | e of Birth                                |                                                | â            |                |                          |   |          |
| 10           | Tele                                                                                                    | ecom                                      |                                                | i            |                | Nothing selected         |   |          |
| 15           | Adminis                                                                                                    | tration                                   |                                                | ×            |                | Notining selected        |   |          |
|              | Child He                                                                                                    | ath                                       |                                                |              |                |                          | ~ |          |
| зt           | Risk Fa                                                                                                    | ctors                                     | Drug parte                                     |              |                |                          |   | =        |
| 14           | 🔺 📗 Clinica                                                                                                    |                                           | brag name                                      |              |                |                          |   |          |
|              | 🔇 Eve                                                                                                    | nt Dates                                  |                                                |              |                |                          |   |          |
| Ð            | 🕮 Eve                                                                                                    | nt Counts                                 |                                                |              |                |                          |   |          |
| 0            | 🖗 Eve                                                                                                    | nt Staff & Location                       |                                                |              |                |                          |   |          |
| <b>‡</b> (   | BP Blo                                                                                                    | od Pressure 🤐                             |                                                |              |                |                          |   |          |
| +1           | Car                                                                                                    | e Plans                                   |                                                |              |                |                          |   |          |
| A            | ht Chi                                                                                                    | d Growth Centiles                         | <ul> <li>Report all matching issues</li> </ul> | ies          |                |                          |   | _        |
| ф<br>Чіс     | Cor                                                                                                    | suitation Activities                      | O Report only the earliest                     | matching is: | ue             |                          |   |          |
| 43           | True and a contract of the contract of the con | n Sepetituties                            |                                                |              |                |                          |   |          |
| fe           | Gor                                                                                                    | de la la la la la la la la la la la la la | <ul> <li>Report on acute issues</li> </ul>     | only         |                |                          |   |          |
| : d          | a Lett                                                                                                    | ers                                       | <ul> <li>Report on repeat issue</li> </ul>     | s only       |                |                          |   |          |
| s            | 🔓 Me                                                                                                    | dication                                  | <ul> <li>Report on all issues</li> </ul>       |              |                |                          |   |          |
| e            | 1234<br>562 Nun                                                                                                    | nerics                                    | Report on start date                           |              |                |                          |   |          |
| 20           | Pati                                                                                                    | noloav reports 🛛 🗹                        |                                                |              |                |                          |   | ~        |
| 39           |                                                                                                    |                                           |                                                | <u>Q</u> k   | <u>C</u> ancel |                          |   | Changing |

17. For medications: Click on Clinical and medication, choose Angiotension-II antagonists and ensure that boxes are ticked as per the screenshot below (report all matching issues, report on repeat issues only)

| 🝸 Amend R         | leport                                                                                                    |                                                  |                                | ×        |
|-------------------|----------------------------------------------------------------------------------------------------|--------------------------------------------------|--------------------------------|----------|
| Name              | TASMINH4 - exc ARB                                                                                              |                                                  | Add report to favourites       |          |
| Category          | Maki Research                                                                                                   |                                                  | New Category                   |          |
| Sub category      | TASMINH 4                                                                                                    |                                                  | New Sub-category               |          |
| 🔺 📗 Demog         | raphics                                                                                                    | Report on med                                    | ication                        |          |
| Ad                | dress                                                                                                    |                                                  |                                | ^        |
| 🍈 Ag              | e                                                                                                    |                                                  |                                |          |
| 🛛 🞎 Eth           | nicity & Marital Status                                                                                         |                                                  |                                |          |
| 🖧 Lar             | nguage                                                                                                    |                                                  |                                | -        |
| : 🙋 Nai           | me                                                                                                    | Action group                                     | Angiotensin-li antagonists     |          |
| 💡 Se:             | x                                                                                                    |                                                  | Excluding these specific drugs |          |
| 🌒 🛞 Pla           | ce of Birth                                                                                                    |                                                  |                                | ^        |
| 🕿 Tel             | ecom                                                                                                    |                                                  |                                |          |
| 🕨 📙 Registr       | ation                                                                                                    |                                                  | Nothing selected               |          |
| 🕨 📑 Admini        | stration                                                                                                    |                                                  | ×                              |          |
| 🕨 📙 Child H       | ealth                                                                                                    |                                                  |                                | ~        |
| 🕨 📙 Risk Fa       | actors                                                                                                    | Drug name                                        |                                |          |
| a 📗 Clinica       | al de la constante de la constante de la constante de la constante de la constante de la constante de la consta |                                                  |                                |          |
| 🔇 Eve             | ent Dates                                                                                                    |                                                  |                                |          |
| 🕮 Eve             | ent Counts                                                                                                    |                                                  |                                |          |
| n 🖗 Eve           | ent Staff & Location                                                                                            |                                                  |                                |          |
| BP Blo            | od Pressure                                                                                                    |                                                  |                                |          |
| Car               | re Plans                                                                                                    |                                                  |                                |          |
| 🕴 🛛 👫 Chi         | ild Growth Centiles                                                                                             | O Denned all models in the                       |                                |          |
| 🖌 🧷 Cor           | nsultation Activities                                                                                           | Report all matching is     Denert ask the series |                                |          |
| 💡 Co              | ntraception Claims                                                                                              | <ul> <li>Report only the earlier</li> </ul>      | ist matching issue             |          |
| 🔹 🛛 🚵 Dru         | ug Sensitivities                                                                                                | Report on acute issu                             | ies only                       |          |
| Go 📃 Go           | als                                                                                                    | <ul> <li>Report on repeat iss</li> </ul>         | ues only                       |          |
| 🔹 🛛 🦓 Let         | ters                                                                                                    | Report on all issues                             | ,                              |          |
| 🔓 Me              | edication                                                                                                    |                                                  |                                |          |
| 8 1234<br>567 Nui | merics                                                                                                    | Report on start date                             |                                |          |
| Pat               | iholoav reports 🛛 💌                                                                                             |                                                  |                                | ~        |
|                   |                                                                                                    |                                                  | Ok Cancel                      | Changing |

18. For medications: Click on Clinical and medication, choose Calcium channel blockers and ensure that boxes are ticked as per the screenshot below (report all matching issues, report on repeat issues only)

| 🍸 Amend R        | leport                                                                                                    |                                      |           |                                | X        |
|------------------|----------------------------------------------------------------------------------------------------|--------------------------------------|-----------|--------------------------------|----------|
| Name             | TASMINH4 - exc CCB                                                                                             |                                      |           | Add report to favourites       |          |
| Category         | Maki Research                                                                                                  |                                      | -         | New Category                   |          |
| Sub category     | TASMINH 4                                                                                                    |                                      | •         | New Sub-category               |          |
| 🔺 📗 Demog        | raphics                                                                                                    | 🔺 Report on r                        | nedic     | ation                          |          |
| 🚺 Ad             | dress                                                                                                    |                                      |           |                                | ^        |
| 🍈 Ag             | e                                                                                                    |                                      |           |                                |          |
| 🞎 Eth            | nicity & Marital Status                                                                                        |                                      |           |                                |          |
| 🖧 Lar            | nguage                                                                                                    | Action group                         |           | A Calcium channel blockers     | 1        |
| 🖉 Nar            | me                                                                                                    | Action group                         |           |                                |          |
| 💡 Sei            | x                                                                                                    |                                      |           | Excluding these specific drugs |          |
| 🌍 Pla            | ce of Birth                                                                                                    |                                      |           |                                |          |
| Tel              | ecom                                                                                                    |                                      |           | 1                              |          |
| 🕨 🗾 Registr      | ation                                                                                                    |                                      |           | Nothing selected               |          |
| 🕨 📑 Adminis      | stration                                                                                                    |                                      |           |                                |          |
| 🕨 🗾 Child H      | ealth                                                                                                    |                                      |           | <u>▼</u>                       |          |
| 🕨 🗾 Risk Fa      | ictors                                                                                                    | Drug name                            |           |                                |          |
| 4 📗 Clinica      | al de la constante de la constante de la constante de la constante de la constante de la constante de la const |                                      |           |                                |          |
| 🔇 Eve            | ent Dates                                                                                                    |                                      |           |                                |          |
| 🕮 Eve            | ent Counts                                                                                                    |                                      |           |                                |          |
| n Eve            | ent Staff & Location                                                                                           |                                      |           |                                |          |
| Blo              | od Pressure                                                                                                    |                                      |           |                                |          |
| Car<br>Lat. cu   | re Plans                                                                                                    |                                      |           |                                |          |
| Han Chi          | ia Growth Centiles                                                                                             | <ul> <li>Report all mate</li> </ul>  | hing iss  | ues                            |          |
|                  | Isuitation Activities                                                                                          | O Report only the                    | e earlies | t matching issue               |          |
|                  | na aceputiti Cialms                                                                                            |                                      |           |                                |          |
|                  | ala ala                                                                                                    | O Report on acu                      | e issue:  | s only                         |          |
| int Go           | aio<br>tere                                                                                                    | <ul> <li>Report on repe</li> </ul>   | at issue  | es only                        |          |
|                  | dication                                                                                                    | <ul> <li>Report on all is</li> </ul> | sues      |                                |          |
| IgBy<br>Isba Nur | merics                                                                                                    | Report on sta                        | t date    |                                |          |
| Pat              | hology reports                                                                                                 | ~                                    |           |                                | ~        |
|                  |                                                                                                    |                                      |           | Qk Cancel                      | Changing |

19. For medications: Click on Clinical and medication, choose diuretics and ensure that boxes are ticked as per diagram below (report all matching issues, report on repeat issues only)

| 🍸 Amend F      | Report                   |   |                                             |                                |          |
|----------------|--------------------------|---|---------------------------------------------|--------------------------------|----------|
| Name           | TASMINH4 - exc diuretics |   |                                             | Add report to favourites       |          |
| Category       | Maki Research            |   | •                                           | New Category                   |          |
| Sub category   | TASMINH 4                |   | -                                           | New Sub-category               |          |
| 4 📗 Demog      | raphics                  | ^ | Report on medic                             | cation                         |          |
| 🚺 Ad           | ldress                   |   |                                             |                                | ^        |
| 🍈 🖓 Ag         | je                       |   |                                             |                                |          |
| 🔹 🔍 Eth        | nnicity & Marital Status |   |                                             |                                |          |
| 🖧 La           | nguage                   |   | Action group                                | 高 あ Diurotics                  |          |
| : 🖉 Na         | me                       |   | Action group                                |                                |          |
| 💡 Se           | ×                        |   |                                             | Excluding these specific drugs |          |
| 🗧 👋 Pla        | ace of Birth             |   |                                             |                                |          |
| Tel            | lecom                    |   |                                             | 1                              |          |
| 🕨 🕒 Registr    | ration                   |   |                                             | Nothing selected               |          |
| Admini         | istration                |   |                                             |                                |          |
| D G Child H    | ieann                    |   |                                             |                                | =        |
| A D Clinice    | actors                   |   | Drug name                                   |                                |          |
|                | ai<br>ent Nates          |   |                                             |                                |          |
| E Fvi          | ent Counts               |   |                                             |                                |          |
| 💩 Evi          | ent Staff & Location     |   |                                             |                                |          |
| BP BIC         | ood Pressure             |   |                                             |                                |          |
| Ca             | ire Plans                |   |                                             |                                |          |
| <b>htt</b> Ch  | ild Growth Centiles      |   | <u></u>                                     |                                |          |
| 🖉 Co           | nsultation Activities    |   | <ul> <li>Report all matching iss</li> </ul> | sues                           |          |
| <b>Q</b> Co    | ntraception Claims       |   | Report only the earlies                     | st matching issue              |          |
| 🏝 Dri          | ug Sensitivities         |   | Report on acute issue:                      | es only                        |          |
| Go             | als                      |   | <ul> <li>Report on repeat issue</li> </ul>  | es only                        |          |
| ar Lei         | tters                    |   | O Report on all issues                      |                                |          |
| 🔓 Me           | edication                |   | _                                           |                                |          |
| 1234<br>567 Nu | merics                   |   | Report on start date                        |                                |          |
| Pat            | thology reports          |   |                                             |                                | ~        |
| 1              |                          |   |                                             |                                | Changing |

20. For medications: Click on Clinical and medication, choose Beta-blockers and ensure that boxes are ticked as per diagram below (report all matching issues, report on repeat issues only)

| 🏹 SystmOne GP: Makiko Ch                  | ermahini (Community Practitioner) at Ri     | gacre House Surgery - Clinical Reporting                | <b>-</b> 7 <b>X</b>                  |
|-------------------------------------------|---------------------------------------------|---------------------------------------------------------|--------------------------------------|
| Patjent Appointments Reporting            | a Audit Setup Links Clinical Tools Workflow | User System Help                                        |                                      |
| Q                                         | 😰 . 😰 . 🛲 🕋                                 |                                                         |                                      |
| Search Save Acute                         | Task Averte Hot for Menu M                  | rd R. Change Intrada GD Fae Desig                       |                                      |
|                                           |                                             |                                                         |                                      |
|                                           |                                             |                                                         |                                      |
| New Join Copy Import                      | Export Excluded Patients Report Queue       | lefresh                                                 |                                      |
| 🔺 📗 All Reports (17986)                   | 🕈 Amend Report                              |                                                         |                                      |
| 🖓 Waiting                                 | Name TASMINH4- exc betablockers             | Add report to favourites                                | ata included up to 23 Sep 2014 17:00 |
| Completed (3)                             | Category Maki Research                      | New Category                                            | un Flags                             |
| Search reports                            | Sub exteriory TARMINIH 4                    |                                                         | 2014 09:01 📾 🔼                       |
| C Favourites                              | Sub category TAGMINTY                       | New Sub-category                                        | 2014 09:01                           |
| ⊿ €@ By Owner                             | Demographics                                | Report on medication                                    | 2014 09:07 🗃                         |
| ▲ 弊 My Reports (338)                      | Address                                     |                                                         | 2014 09:01 🙆                         |
| Maki Research (                           | 🔯 Age                                       |                                                         | (ff)<br>2014 00:01 (ff)              |
| + BUSS (6)                                | A Laponece                                  |                                                         | 2014 09:01                           |
| + COPD feasit                             | Conguage                                    | Action group 🚦 🎰 Beta-blockers                          | 2014 09:01 📾                         |
| * EAST (8)                                | Q Sex                                       | Excluding these specific drugs                          | 2014 09:01 (6)                       |
| + EAST for fe                             | <ul> <li>Place of Birth</li> </ul>          | 8                                                       | 2014 09:06                           |
| + GPETB (1)                               | Telecom                                     |                                                         | 2014 09:01 📾                         |
| <ul> <li>IMPRESS (15)</li> </ul>          | Registration                                | Nothing selected                                        | 2014 09:01                           |
| + MND (31)                                | Administration                              | ×                                                       | (m)                                  |
| + PHQ9 (1)                                | Child Health                                |                                                         | <u>(a)</u>                           |
| <ul> <li>REFER post</li> </ul>            | Risk Factors                                | Drug name                                               | 0 2014 09:01 (ff)                    |
| + STAMP2 (14                              | 🖌 🔺 📗 Clinical                              |                                                         |                                      |
| + STILTS (7)                              | O Event Dates                               |                                                         |                                      |
| + STILTS2 (9)                             | Event Counts                                |                                                         |                                      |
| + STOP SKD (                              | P Event Staff & Location                    |                                                         |                                      |
| TASMINH 4       TASMINH 4                 | Blood Pressure                              |                                                         |                                      |
| TASHINH 41     TEST BARA                  | Care Plans                                  |                                                         |                                      |
| + children exp                            |                                             | Report all matching issues                              |                                      |
| <ul> <li>dental cardia</li> </ul>         | Contracention Claims                        | Report only the earliest matching issue                 |                                      |
| <ul> <li>feasibility (43)</li> </ul>      | Drug Sensitivities                          |                                                         |                                      |
| + headache fe                             | Goals                                       | Report on acute issues only                             |                                      |
| + intermittent of                         | ar Letters                                  | Report on all issues                                    |                                      |
| + osteoprosis                             | 🚰 Medication                                |                                                         |                                      |
| <ul> <li>research rei</li> </ul>          | Numerics                                    | Report on start date                                    |                                      |
| + time vax (20                            | Pathology reports                           |                                                         | <u> </u>                             |
| Electric Local Reports (1139)             | 9                                           | Ok Cancel Ct                                            | hanging                              |
| Birmingham Share (1)                      | h,                                          |                                                         |                                      |
| Local Share (16)     Bidroore Matter (16) | entrop (244)                                |                                                         |                                      |
| Ridgacre Medical Ce<br>Sustem Mide (1540) | 7)                                          |                                                         |                                      |
| By Category                               | "                                           |                                                         |                                      |
| Show sub-catagory reports in a            | sterrory folders 19 Provets (4 Colo         | 440                                                     | ×                                    |
| Search features                           | www.gory.rowdro io.reports(1.Sele           | ▼ 🔢 0 115 1 0 116 ឨ 337 0 🍄 0 0 0 0 📝 0 0 0 🖄 15 15 4 🤻 | 2 👔 🖉 🖂 09:32                        |
| 🛃 start 🛛 🞯 🖉 🗎                           | 🎽 🌈 NHSmail - Windows In 💽 SystmC           | e GP: Makko 🔄 TASMINH4 search scr                       | <ul> <li>C 😂 🏈 💽 🕎 09:45</li> </ul>  |

21. On report joining, click on join to more than two reports, on the join type, make sure the diagram is as shown below.

| 🏹 SystmOne GP: Makiko Che                                            | ermahini (Community Practitioner) at Ri     | dgacre House Surgery                        | - Clinical Reporting                                                                                                    | _ 7 🛛                           |
|----------------------------------------------------------------------|---------------------------------------------|---------------------------------------------|----------------------------------------------------------------------------------------------------|---------------------------------|
| Patient Appointments Reporting                                       | Audit Setup Links Clinical Tools Workflow   | / <u>U</u> ser S <u>y</u> stem <u>H</u> elp |                                                                                                    |                                 |
|                                                                      | 📫 i 💕 i 🔳 🗶 🔹                               | 🛎 😫                                         | At 1 🖸 👘 👘                                                                                                    |                                 |
| Search Save Acute                                                    | Task Appts Hot for Menu W                   | ord R Choose Intrado                        | GP Fee Panic Discard                                                                                                    |                                 |
|                                                                      | P 被 电 品 型 人 色 篇 篇 a <sup>2</sup>            | 00g 🍸 🌰                                     | hi 🖻 🖷 🐗 🏟                                                                                                    |                                 |
| New Join Conv Import                                                 | Export Excluded Patients Report Queue       | Refresh                                     |                                                                                                    |                                 |
|                                                                      | Amond Penert                                | Non-Con-                                    |                                                                                                    | 7                               |
| All Reports (17986)                                                  | , мпена керот                               |                                             |                                                                                                    | 2                               |
| Vaiting                                                              | Name TASMINH4 - taking 3 or more            | antihypertensives                           | Add report to favourites                                                                                                    | ncluded up to 23 Sep 2014 17:00 |
| Completed (3)                                                        | Category MakiResearch                       | -                                           | New Category                                                                                                    | Flags                           |
| Search reports                                                       | Sub category TASMINH 4                      |                                             | New Sub-category                                                                                                    | 014 09:01 (ff)                  |
| A F By Owner                                                         | Domographico                                | loin to more the                            | an two reports                                                                                                    | (m)                             |
| 4 My Reports (338)                                                   | Begistration                                |                                             |                                                                                                    | <b>014 09:07</b>                |
| Maki Research (                                                      |                                             | Join to reports                             | Name V Category                                                                                                    | 014 09:01 📾                     |
| + BARACK D                                                           | Child Heatth                                | Select report(s)                            | TASMINH4 - exc alphablockers Maki Research / TASMINH 4                                                                                                    | 014 09:01 📾                     |
| + BUSS (6)                                                           | Sind Health     Sind Health     Sind Health |                                             | TASMINH4 - exclaminiperintsive vasounators Maki Research / TASMINH 4<br>TASMINH4 - exclACE Maki Research / TASMINH 4                                                                                                    | 014 09:01 📾                     |
| + COPD feasib                                                        |                                             | Remove report(s)                            | TASMINH4 - exc antihypertinsive centrally acting Maki Research / TASMINH 4                                                                                                    | 014 09:01 📾                     |
| + FAST (8)                                                           | A Benort Joining                            | Report information                          | TASMINH4 - exc ARB Maki Research / TASMINH 4                                                                                                    | 014 09:01 (ff)                  |
| EAST for fee                                                         | lin to one report                           |                                             | TASMINH4 - exc CCB Maki Research / TASMINH 4 TASMINH4 - exc diuratics Maki Research / TASMINH 4                                                                                                    | 014 09:06 📾 🗸                   |
| * GPETB (1)                                                          | Join to two reports                         |                                             | TASMINH4- exc betablockers Maki Research / TASMINH 4                                                                                                    | 014 09:01 面                     |
| + IMPRESS (15                                                        | Join to more than two reports               |                                             |                                                                                                    | 014 09:01 📾                     |
| + MND (31)                                                           |                                             |                                             |                                                                                                    | 014 09:01 (BD)                  |
| + PHQ9 (1)                                                           |                                             |                                             |                                                                                                    | A                               |
| REFER post                                                           |                                             |                                             |                                                                                                    | 014 09:01 📾                     |
| + STAMP2 (14                                                         |                                             |                                             | · · · · · · · · · · · · · · · · · · ·                                                                                                    |                                 |
| + STILTS (7)                                                         |                                             | Join type                                   | Only report on patients found in at least                                                                                                    |                                 |
| + STILTS2 (9)                                                        |                                             |                                             | a specified number of the selected                                                                                                    |                                 |
| + STOP SKD (                                                         |                                             |                                             | ( ) ( Report on patients found in any of the joined reports                                                                                                    |                                 |
| <ul> <li>TASMINH 4 (</li> </ul>                                      |                                             |                                             |                                                                                                    |                                 |
| <ul> <li>TASMINH 4 1</li> </ul>                                      |                                             |                                             | Patients must be found in at least 3 🗧 🗧 of the join reports                                                                                                    |                                 |
| <ul> <li>TEST BARA</li> </ul>                                        |                                             |                                             |                                                                                                    |                                 |
| <ul> <li>children exp</li> </ul>                                     |                                             | Percentage calculation                      | <ul> <li>Use organisation capitation to calculate this reports percentage</li> </ul>                                                                                                    |                                 |
| <ul> <li>dental cardia</li> </ul>                                    |                                             |                                             | TASMINH4- exc betablockers (Maki Research / TASMINH 4)                                                                                                    |                                 |
| <ul> <li>feasibility (43)</li> </ul>                                 |                                             |                                             | TASMINH4 - exc CCB (Maki Research / TASMINH 4)                                                                                                    |                                 |
| <ul> <li>headache fe</li> </ul>                                      |                                             |                                             | TASMINH4 - exc diuretics (Maki Research / TASMINH 4)                                                                                                    |                                 |
| <ul> <li>intermittent c</li> </ul>                                   |                                             |                                             | TASMINH4 - exc antihypertinsive centrally acting (Maki Research / TASMINH 4)                                                                                                    |                                 |
| <ul> <li>osteoprosis</li> </ul>                                      |                                             |                                             | C TASMINH4 - eyc ACE (Maki Research (TASMINH 4)                                                                                                    |                                 |
| <ul> <li>research res</li> </ul>                                     |                                             |                                             | TACMBRIA and all all and a fair and a fair and a f |                                 |
| + time vax (20                                                       |                                             |                                             | TASiwinne4 - exclapriabilitickers (waki Research / TASiwinne 4)                                                                                                    |                                 |
| Eucal Reports (1139)                                                 |                                             |                                             | TASMINH4- exc antihypertinsive vasodilators (Maki Research / TASMINH 4)                                                                                                    |                                 |
| Birmingham Share (1)                                                 |                                             |                                             | TASMINH4 - exc ARB (Maki Research / TASMINH 4)                                                                                                    |                                 |
| Local Share (16) Distance Manufact Column 1                          |                                             |                                             |                                                                                                    |                                 |
| <ul> <li>Ridgacre Medical Ce</li> <li>Sustan Mida (45403)</li> </ul> |                                             |                                             | <u>Uk</u> <u>Cancet</u> Changir                                                                                                    | 9                               |
| By Category                                                          | ,                                           |                                             |                                                                                                    | _                               |
| Co by category                                                       |                                             |                                             |                                                                                                    | ×                               |
| Show sub-category reports in c                                       | ategory folders 18 Reports (1 Sele          | oted)                                       |                                                                                                    | S 🕅 🔽 00:24                     |
| Au otart @ A B                                                       |                                             |                                             | 1 0 114 😝 337 0 😭 0 0 0 0 0 0 15 15 4 🐬 🊈                                                                                                    |                                 |
|                                                                      | SystmC                                      | ne GP: Makiko 📲 TA                          | Komuwhy search sch                                                                                                    | 09:46                           |

22. On report joining, click on "join to two reports" and ensure the join type is clicked on "report on patients found in either of the selected reports", as per diagram below. All exclusions are now together.

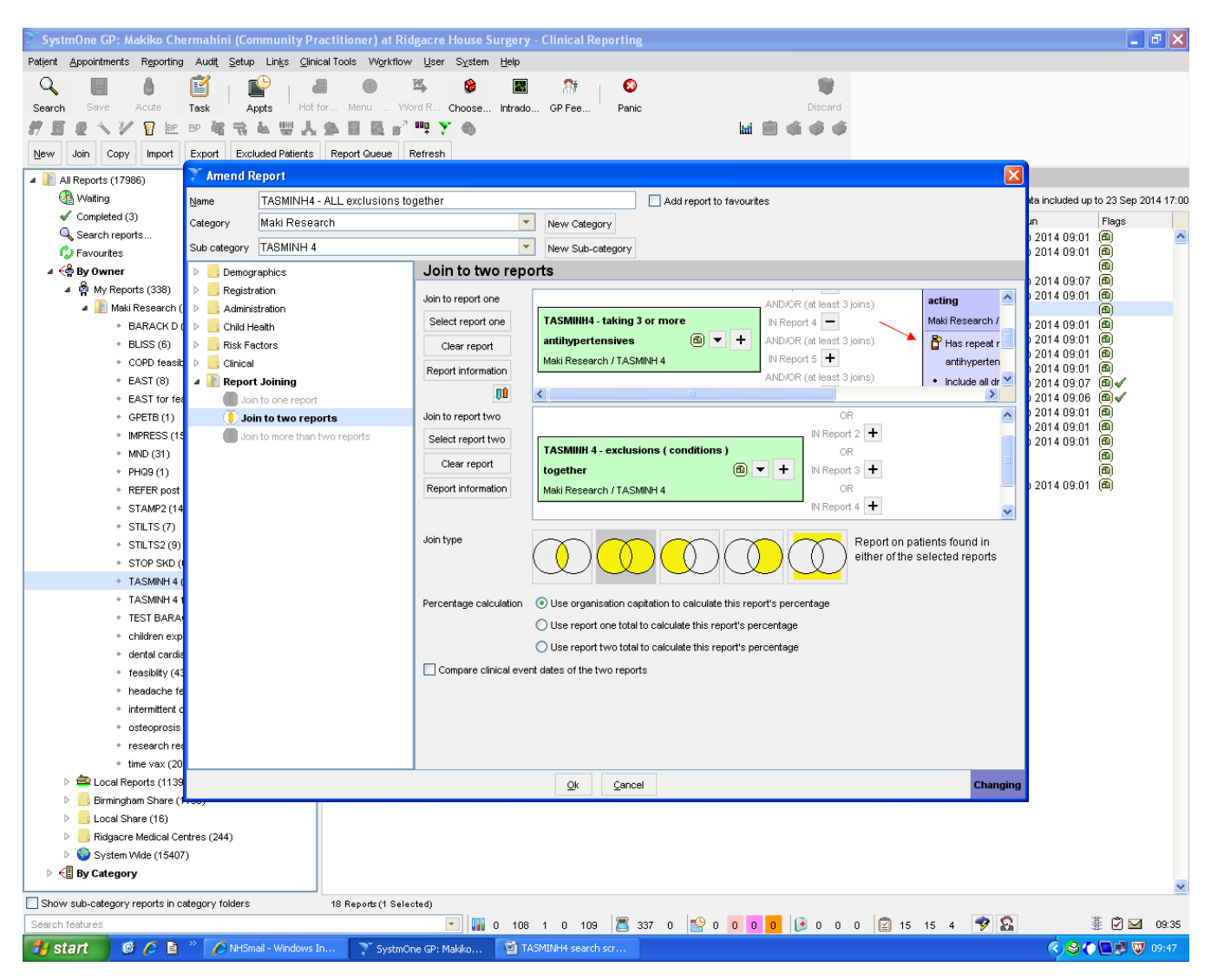

23. Finally, on report joining, click on join to two reports and choose report with all exclusions and the original hypertension registered report. Make sure the join type states that the final report will report on patients found in report two (hypertension register) but not in report one (exclusions)

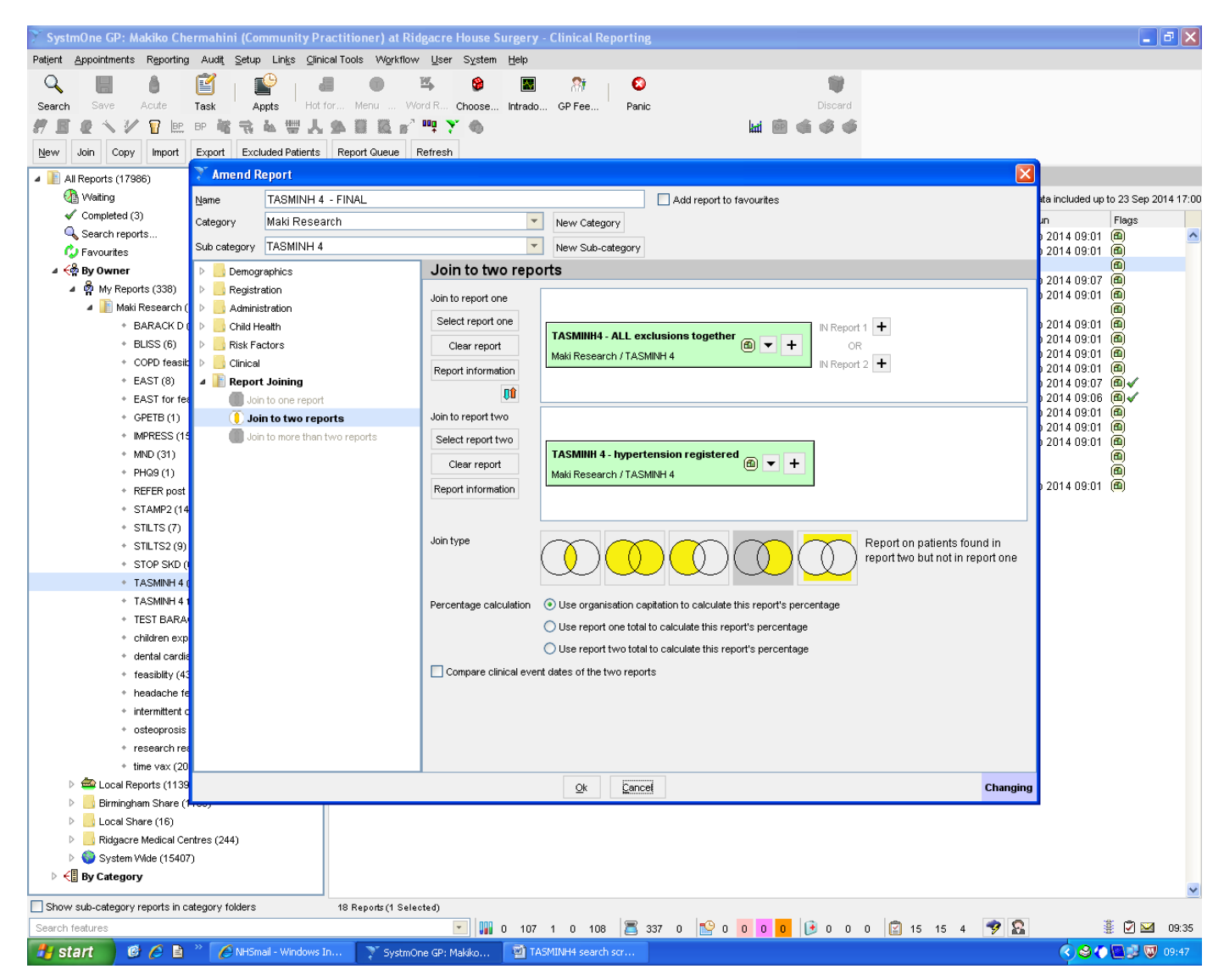

24. Run the search and save it to the appropriate folder.

## After running the search:

Record the number on the list on the Search Report Form - Part 1.

Pass the list to the TASMINH4 Lead GP to remove anyone known to be terminally ill, housebound or otherwise unsuitable for the study. The GP should record how many in each category are excluded on the *Search Report Form – Part 2.* 

Invite the remaining patients. You can use the Excel sheet to run a mail merge or to upload to DocMail (remove the drug columns from the sheet you upload).